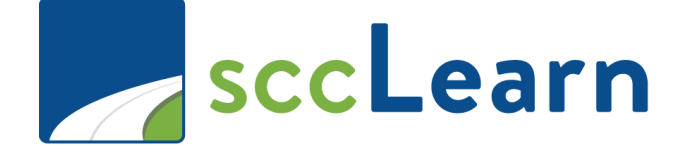

# sccLearn Administrator Quick Reference Guide (QRG) – Roster Management: Registration

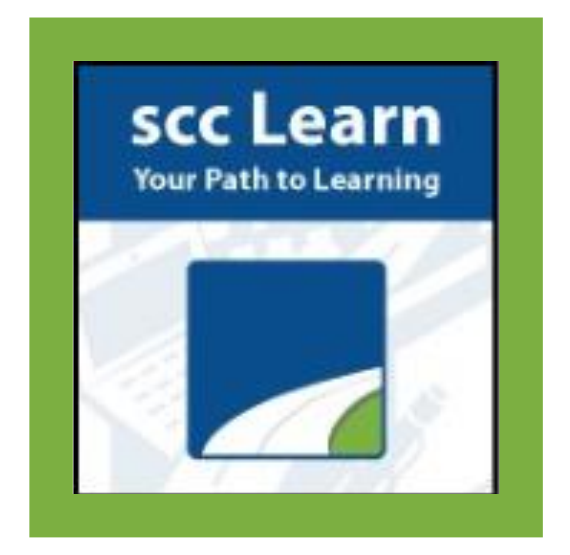

For further assistance, please submit a ticket though <u>Ask Clara</u> (only available on the County's intranet) or email <u>Askclara@tss.sccgov.org</u>.

### **Adding Deadlines**

Cancellation deadlines allow learners to cancel their registration prior to the deadline and can be useful for tracking no show learners.

Search:

Add

1

. .

Name .

# Start date and time: Best practice is for the registration and cancelation 1/21/2020 istration and cancelation End date and time: deadline to be the same. 1/21/2020 im 4:30 Pl Registration deadline :

Moving students from the wait list

Select the checkbox beside the names you want to move to the roster and click **Move To Roster.** 

|                | Days befor                | <   |         | Jan   | uary 2  | 2020   |       | >       |          |              |        |                |
|----------------|---------------------------|-----|---------|-------|---------|--------|-------|---------|----------|--------------|--------|----------------|
|                |                           | Sun | Mon     | Tue   | Wed     | Thu    | Eri   | Sat     | Mon-     | Fri)         |        |                |
|                | Cancelation               | 29  | 30      | 31    | 01      | 02     | 03    | 04      |          |              |        |                |
|                | Date:                     | 05  | 06      | 07    | 08      | 09     | 10    | 11      |          |              |        |                |
|                |                           | 12  | 13      | 14    | 15      | 16     | 17    | 18      |          |              |        |                |
|                | O Deve hafer              | 19  | 20      | 21    | 22      | 23     | 24    | 25      |          |              |        |                |
|                | U Days befor              | 26  | 27      | 28    | 29      | 30     | 31    | 01      | Mon-     | Fri)         |        |                |
|                |                           | 02  | 02      | 04    | 0E      | 06     | 07    | 00      |          |              |        |                |
| Help           |                           |     |         |       |         |        |       | (       |          |              |        |                |
|                | Q ADVANCED                |     |         |       |         | View:  | Waiti | ng list |          |              |        |                |
|                |                           |     |         |       |         |        |       | Sho     | w Recor  | ds:          | 10     | •              |
| love To Roster | Move All To Roster Remove | Re  | emove A | ll Se | nd E-Ma | iil    |       |         |          | R            | ecord  | <b>X</b><br>5: |
|                | Username                  |     | Re      | gion  | т       | rack   |       | Status  |          | Wait<br>Date | ing Li | st             |
| in a start     | 1.000                     |     |         |       | A       | Sample | for   | On wait | ing list | 12/1         | 2/2019 | )              |

Training

A Sample for Training 4:43:23 PM PST

4:43:23 PM PST

On waiting list 12/12/2019

Date:

**\*\*** 

## Registered Learners that

Did Not Attend

It is recommended to mark all

learners that were **registered but did not attend** the class, with a **No Show** status.

| Image: Second second second | Name 🔺 | Username | Status     | Status Date                 |
|----------------------------------------------------------------------------------------------------|--------|----------|------------|-----------------------------|
| No show         12/16/2019 4:52:44 PM           Canceled         Registered         12/16/2019 4:52:44 PM           Waived         12/16/2019 4:52:44 PM         12/16/2019 4:52:44 PM                                                                                                    |        |          | Attended   | • 12/16/2019 4:52:44 PM PST |
| Canceled         Registered         12/16/2019 4:52:44 PM           Waived         12/16/2019 4:52:44 PM                                                                                                    |        | 10.00    | No show    | 12/16/2019 4:52:44 PM PST   |
| Waived 12/16/2019 4:52:44 PM                                                                                                    |        | /        | Registered | 12/16/2019 4:52:44 PM PST   |
|                                                                                                    |        | _ /      | Waived     | 12/16/2019 4:52:44 PM PST   |

1. Select the checkbox beside the regis- tered learners who did not attend the class.

## 2. Select **No Show** (or **Canceled**) from the Status drop-down se-

lection.

| search: | Help              |          |
|---------|-------------------|----------|
|         | (Q)               | ADVANCED |
|         |                   |          |
|         |                   |          |
|         |                   |          |
|         | <br>              |          |
|         | <br>51750 al 1041 |          |

#### Click Continue at the BATCH REGISTRATION

window.